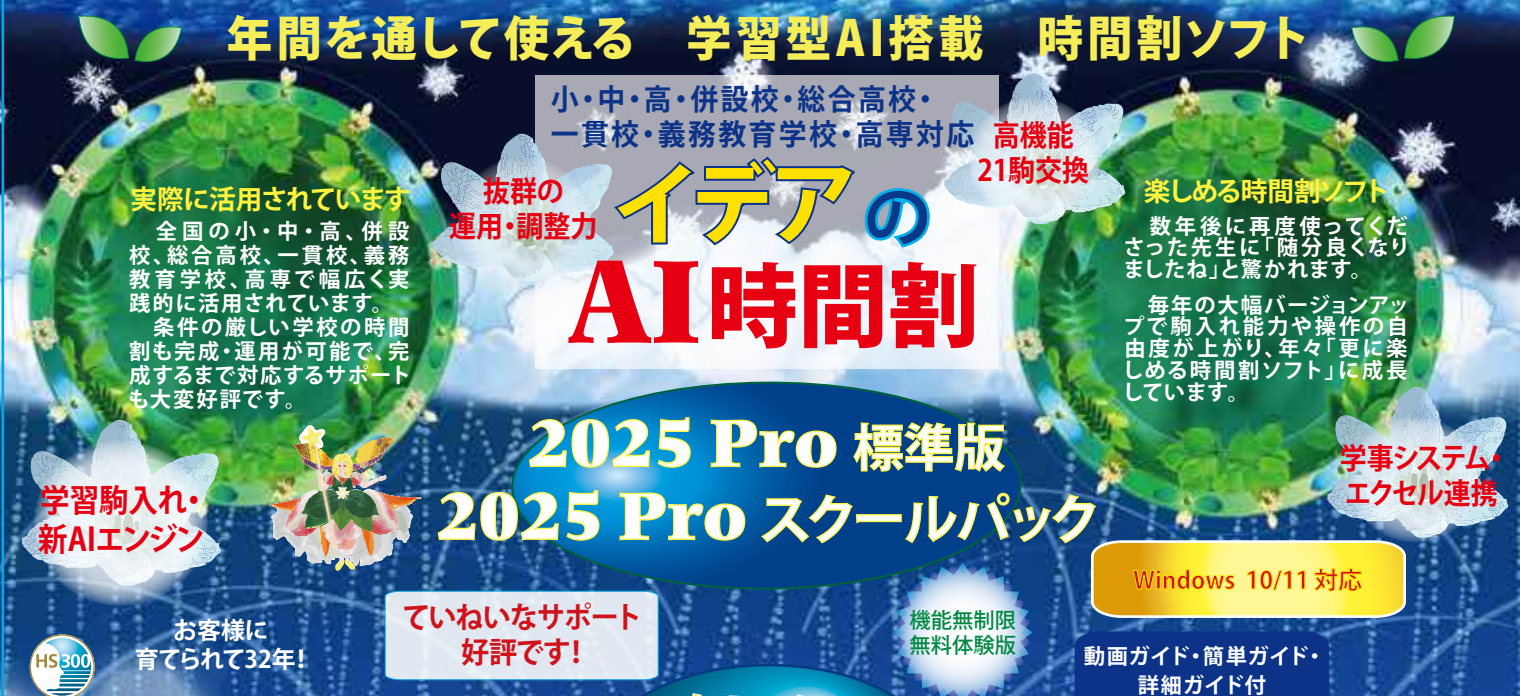

## 実際の時間割が組める幅広い対応

小・中学校の選択・総合から、単位制高校・複数課 程・併設校・高専・一貫校まで複雑な授業設定に対 応。1 駒単位に細かく設定を変える事も可能で、苦 労されていた時間割が実際に完成しています。

## スムーズな時間割変更

条件や設定はいつでも修正可能で、最小限の作 業で時間割を変更できます。

楽しめる 時間割ソフト

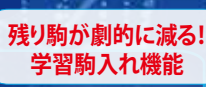

高い性能と操作性 更に洗練された新AIエンジンと学習駒入れ機能 で、駒入れ能力が大幅に向上しています。きめ細かく 設定された条件を守って高速に駒入れします。

授業の設定は複数行・セル単位の複写貼付で、短 時間で設定。他の設定も短時間で完了します。

## 便利なエクセル・学事システム連携

時間割の入力データとして、専用エクセルブック のデータ・出力テキストを利用できます。時間割本 体でも名称・個別条件、授業・選択授業を表形式で 編集可能で、エクセルからの貼付も可能です。

テキスト出力は、多彩な形式で出力しますので、 学事システム・一般的なエクセルなどでも、幅広く 利用できます。

#### 統合版簡単設定エクセルブック

# and a party party of the second

#### タイル表示:先生一覧

100

先生詳細

個別条件

AI手直I

属性表示:先生一覧:条件

# And AL SER PERSON AND A

PILLIPILITY

#### 🗅 年間を通して運用できる!

AI一覧の、ドラッグドロップや右クリックによる直 感的な駒操作が好評です。変更した時間割データを 取込む事が可能な年間実績も好評を頂いています。 先生の都合による振替や授業変更、臨時時間割 の作成等、年間を通じて使われています。スクール パックでは、行事対応機能が利用できます。

# AI一覧表示:先生 ドラッグドロップ

# 右クリック:振替提案

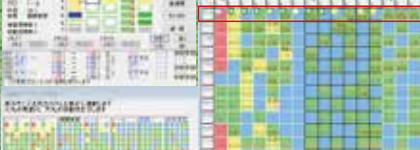

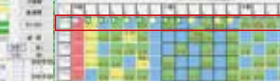

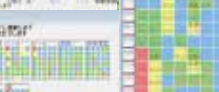

AI一覧表示:クラス

# 2025Pro標準版・2025Proスクールパック共通 基本データの取込 名称属性・個別条件設定

起動画面

AI時間割

#### 基本設定 名称属性取込 授業簡単設定データ取込

#### 基本設定

「基本設定」では時間割の基本となる時間数の 最大の枠組み(最大16時間×12日)・曜日・昼休み の設定等を行います。個別の授業時間や条件はこ の枠組みを元に生成されます。先生・クラス等の 個別の時間や条件の違いは後で「名称属性・個別 条件設定」で設定します。

「基本設定変更」は、どの時点でも可能です。

#### 名称属性テキスト取込

名称データは以下の方法で本体プログラムに取り 込みます

#### □「統合版簡単設定」エクセルブックを利用

 ・設定済エクセルデータを直接複写・貼付(推奨) →「直接入力して設定」で変更時に、既に設定済みの禁 制・カラー情報を保持/解除の選択ができます。 ・エクセル出力テキストを読み込む

□既存の時間割データから読込、定型データ読込

学年は12学年まで対応。「1~6年、7~9年、中1~3 年、高1~4年、短大1~2年」が設定できます。

#### エクセル連携「授業簡単設定」

名称の取り込みの完了後、授業データの内、定 型的な部分を、「統合版簡単設定」エクセルブック で設定します

必要な授業シートに全て設定が完了したら「授 業簡単設定出力」で出力し、この出力をAI時間割 の「授業の簡単設定」で読み込みます。

詳細な設定、複数学年が関わる設定はAI時間 割の「授業・選択授業の設定」で行います。

#### 一覧表示 個別条件設定 名称並べ替え 括設定

## タイル一覧表示・属性一覧表示

2種類の一覧画面で、クラス・教室・科目・先生の名 称属性、時間枠、詳細条件が表示されます。

「タイルー覧表示」で時間枠や禁制時間、「属性一覧 表示」で担任や担当科目、持ち時間等の属性・駒入れ 条件が表示されます。右クリックメニューで名称の複 写や削除もできます。

名称属性の修正や個別条件の設定は、一覧表示を ダブルクリックして個別条件設定画面(設定・手直し) を表示して行います。

#### 個別条件設定

テキストデータから読み込まれた属性(名称・略 称・担当科・クラス・学年他)を個別に変更したり、駒 入れの際の個別条件(先生別・科目別等)を設定し ます。名称は16文字、略称は8文字まで入力でき、テ キスト出力や印刷の際に利用できます。(印字文字 数は9文字まで) 駒入れの個別条件については、 右に概要を記載しています

これらの個別の情報は他の処理ともリンクしてい るので、駒配置後に変更があっても、直ちに授業デ タや時間割データに反映されます。

#### 名称並べ替えとカラー自動設定

名称の並べ替え機能で、「学年順」や「科・コメント 順」に並べ替えたあとカラー自動設定を行うと、同じ 「学年」や「科・コメント」を持つ名称が同じカラーと なり、授業設定やAI手直し、各種設定や印刷の際の 確認が容易になります。先生の並べ替えでは、順番 を保存する事もできます。

## 個別条件・先生禁制一括設定 その他

先生・科目の個別オプションを一覧画面で設定・閲 覧が可能で、設定状況の把握も容易です。

先生禁制一括設定では、禁制時間(午前・午後)を 括して設定・解除します。研修日や非常勤講師の多 い学校などで便利です。

-覧画面の「ファイルから追加取込」では、追加部 分のテキストの取込が可能です。設定後に大きな変 更がある場合に利用します。

先生・科目名称一覧画面では特定の名称を検索し て個別画面を表示できます。大規模校で便利です。

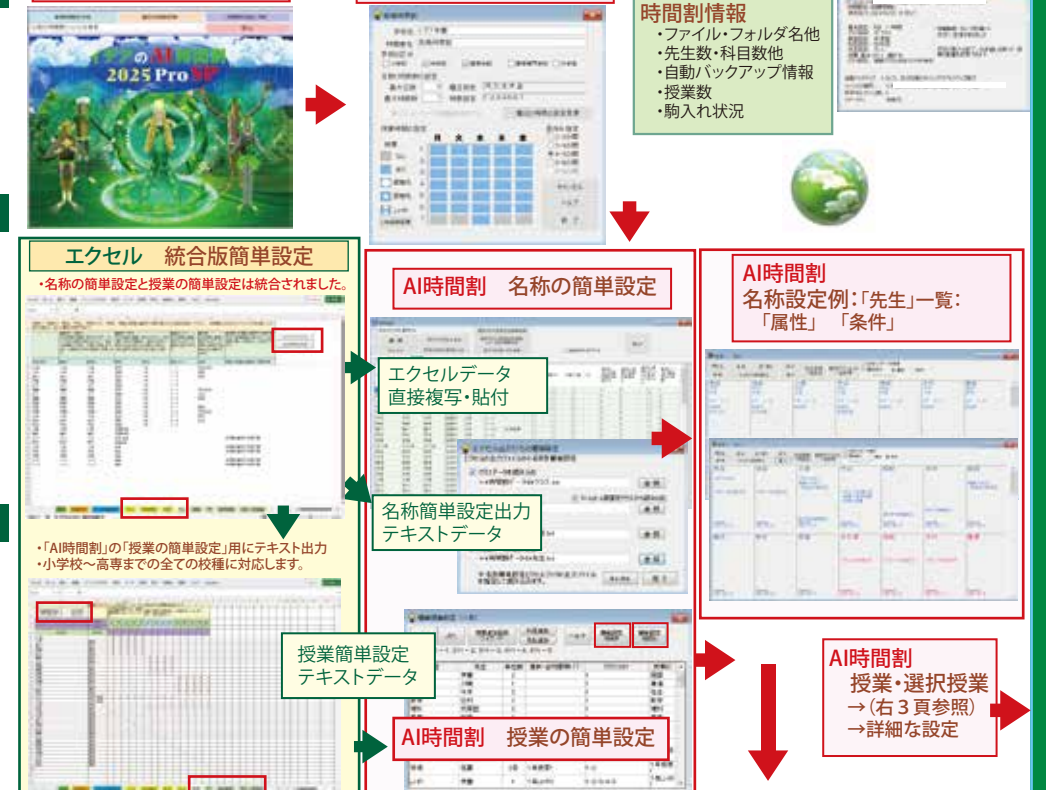

基本設定

AI時間割

TALL AND A LONG THE R. L.

AI時間割

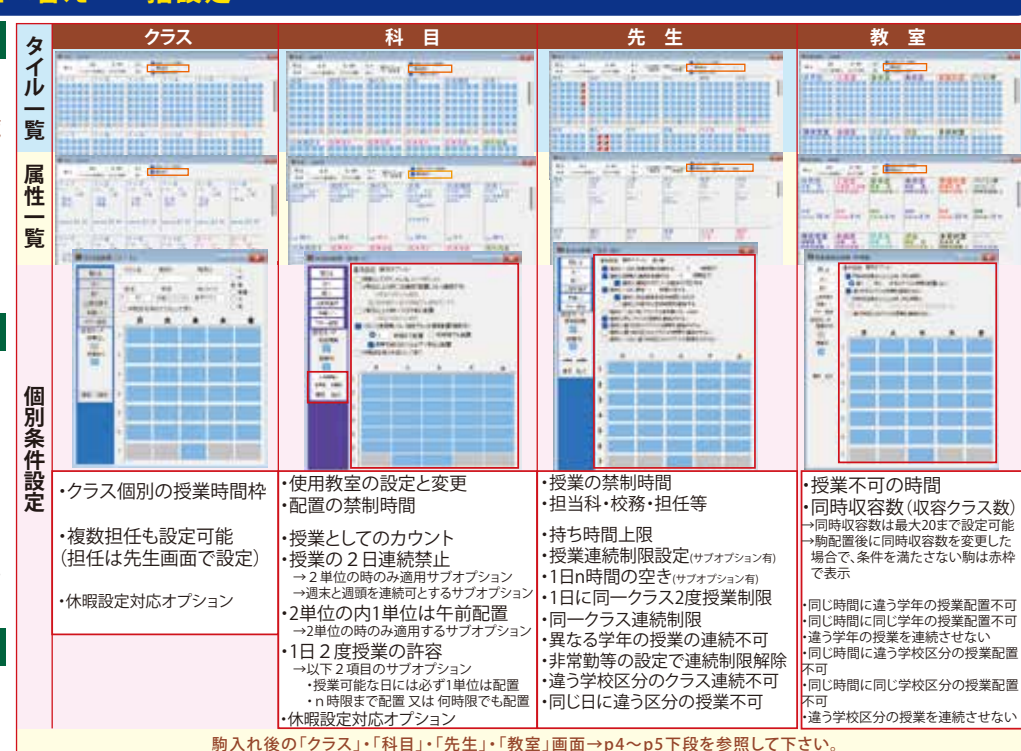

個別オプションー括変更 名称の並べ替え:先生 ----1.41 11 \*\* 1111 and and ----先生禁制一括設定 State-Asses M04 -----自動設定 and the Part Had all and all at カラ-..... Losie Land -.... Canada Callen 1.0 Statt fitte Statt . AND DE CANADA CANADA .... 名称追加取込 -----ABRE LANS REALS COLLS IN 名称検索↓ -----Lasett. Lann. CORR CORR CORR A a root are closed of sales TRU- IN ALL ....

#### 2025Pro標準版・2025Proスクールパック共通授業・選択授業設定 授業確認 授業ID

#### 表形式で授業登録・編集 確定・連続設定 並べ替え 授業ID設定 未設定チェック 授業一覧

## 表形式で授業を登録・自由に編集

#### 表形式で自由に複写・貼付

詳細行の右クリックで、行の挿入・削除・複写・貼付(範囲指定可 能)、行編集、セル(範囲指定可能)の複写・貼付・詳細を開くの処理 ができます。項目の幅は記憶するので、長い名称にも対応できます。 ・選択授業も、表形式で新規登録できます。

- 「授業」の表やエクセルとの複写貼付も可能です。
- ○印のクリック・ドラッグで複雑な設定に対応 ・ドラッグで連続

2単位以上の詳細行の〇印をドラッグすると「連続」の設定ができ ます。もう一度ドラッグすると連続を解除します。

#### ・授業の内訳を設定

コンボックスでの選択や「〇」印のダブルクリックで先生・科目・クラ ス・教室・単位数などの行単位の変更が可能です。

#### ウイザードでの登録・編集

「追加登録」や「削除」ボタンクリックでは、ウイザード形式で一度に 複数の授業登録や削除が可能です。

#### 選択授業の機能 確定の設定 まとめて削除

#### 確定の設定

駒入れ前に駒の配置を固定したい場合は、「確定授業設定ウイン ドウ」の固定する時間枠をクリックします。このウインドウは、駒の固 定(確定)の他、「駒はずし」や通常の配置もできます。

○印の位置する駒の番号が、「確定授業設定ウインドウ」にも同じ 「駒番号」で表示されて配置時間を明示し、クリックしている駒は青 色と水色の背景で明示します。教室の同時収容数を上回る設定には メッセージを表示します。

#### 複雑な設定に対応する「選択授業」の機能

選択授業では○印のオンオフで非常に複雑な設定もできます。 (〇印の数と単位数が一致しない時は、赤く表示して注意喚起) 「内訳のグループ分け」(教室の使用数の制御)も設定できます。

#### 範囲を指定して授業を削除

授業の種類・学年・曜日等を指定して授業の削除が可能です。

## 授業の確認 名称・授業・時間割データの同期

#### 先生・クラス・科目・教室別授業時数一覧表示

「先生別授業確認」では、条件から判断して持ち時間が多い先生を赤色 表示し、「クラス別授業確認」では、設定した授業時数より多い場合赤色、 少ない場合青色で背景表示します。

授業の確認画面をダブルクリックで詳細画面を開き、詳細画面から授 業(選択授業)設定画面も開きます。

#### 全クラス授業時数一覧表

→クラス&科目別の単位数の合計確認が可能です。

授業データは、AI手直しや名称属性データとも同期しており、修正は他 のデータにも反映されます。担任変更の際に、LHRと道徳の担当も自動的 に変更する事も可能です

#### 並べ替えとカラー設定

#### 授業を管理しやすい順番に「並べ替え」

選択授業は「並べ替え」ボタンクリックで、基本授業は「先生順」「ク ラス順」などのボタンをクリックします。

選択授業設定画面で「選択授業Jump」をクリックすると一覧画面 を表示し、変更したい選択授業に移行する事ができます。

#### カラー自動設定

→一定の基準で同じカラーを設定可能。見やすくなります。

#### 授業ID設定 授業未設定チェック

#### 授業ID設定:授業を自由に表記できます。

授業IDは授業ごとに個別に設定できる名称です。全校一覧印刷を 行う際に各授業の「クラス・科目・教室・先生」を1行で(例:11体体鈴 藤)印刷したり、学事システム等に活用したりできます。

自動作成・任意の文字設定のほか、項目ごとに文字数を指定して プレビューを確認しながら一括変更も可能で、1つ1つの授業を見 分けやすくすることができます。

#### ● 授業未設定チェック

→未決定などの理由で空白になっていた項目を探し出します。

## 試験時間割 会議の簡単設定

#### 試験時間割の簡単設定

- ・学年単位の試験時間・科目・待機の先生設定
- ・試験監督の先生選択の条件設定
  - 「受け持ちクラスを監督する」「受け持ちでないクラスを監督」 「監督を限定しない」から選択
- ・先生や科目の設定の途中でもキャンセルで段階的に戻す事や、 名前を付けて保存可能になっています。
- ・駒入れ後は、通常時間割と同様、先生の変更やAI機能の利用が 可能です。

| PALAS -           |                                |     | Manager,             |                |      |                                               | Wostan I                               |       |    | 1111 |
|-------------------|--------------------------------|-----|----------------------|----------------|------|-----------------------------------------------|----------------------------------------|-------|----|------|
|                   | ringen i<br>chans<br>San um in | 111 | 1111<br>1111<br>1111 | enter<br>enter | 1 22 | 198.04<br>20000<br>00004<br>107<br>107<br>107 | 80 000 000 000 000 000 000 000 000 000 | <br>- | İĤ |      |
| Tana and a second |                                |     |                      |                |      | •                                             |                                        |       |    |      |

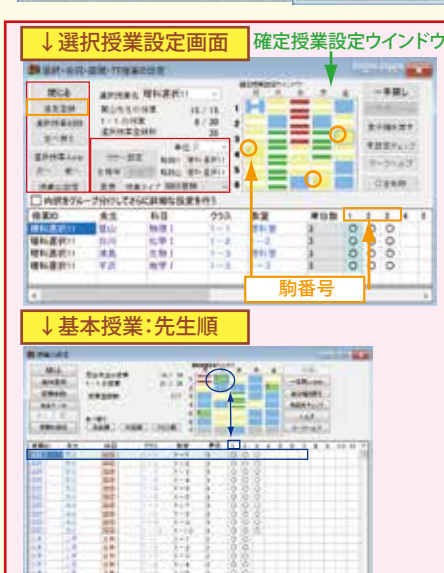

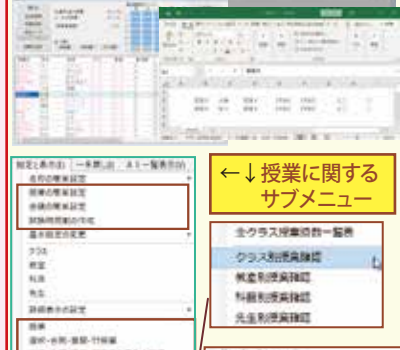

2/16

any Mair

Contract of Breeder

278148 27741478181 2775-85147818 271-271-872-752818

全クラス授業時数一覧表

※芝居美 (単形) の単位的を定置

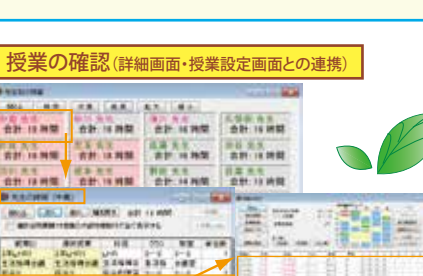

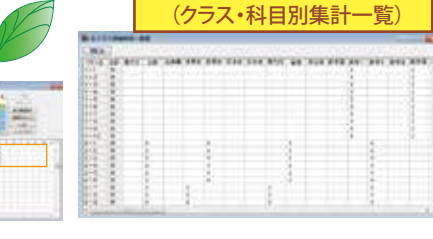

14042

120.00

8-0-33

-----

BRANSHAMERARY. ※理由の先は病1+均定 東田市Tires/ コラー自動発送

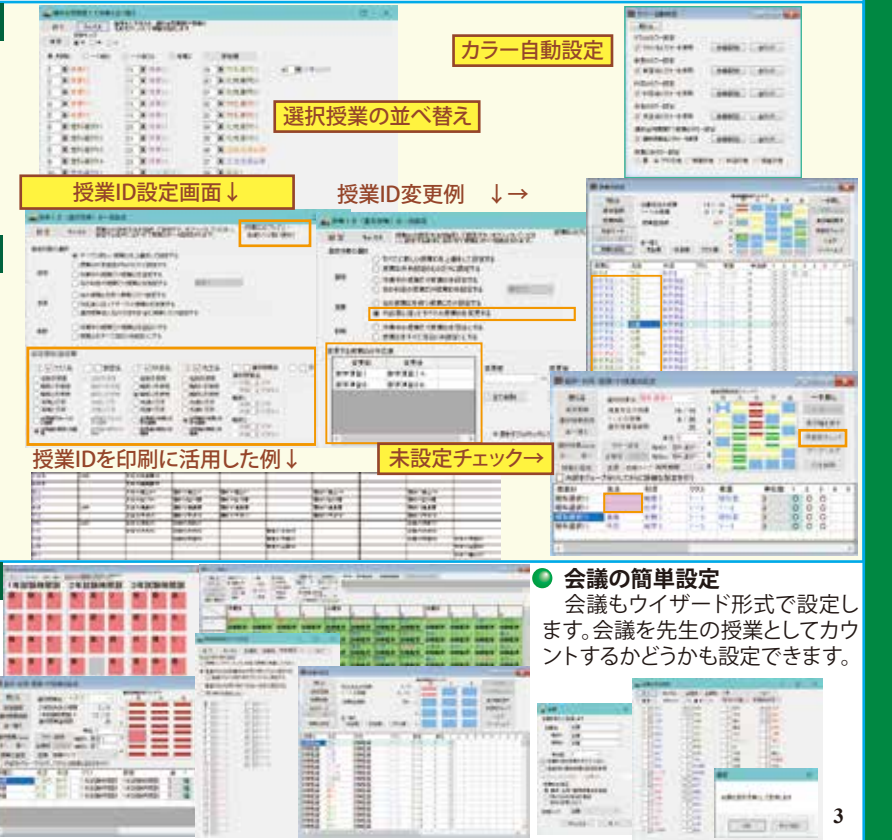

# 2025Pro標準版・2025Proスクールパック共通

新AIエンジン! 学習駒入れ機能!

### 新AIエンジン・高機能21駒交換

「作成」(駒入れ)や「AI手直し」では、駒入れ条件(個別条件・全体オプション)を守って、授業をバランス良く配置します。

21駒交換による深い読みと、関連駒の試行を行う広がりを持つ 新AIエンジンは、5展開以上の選択授業も駒交換の対象です。今 年も更に駒入れ能力が向上しています。

学習駒入れ機能も厳しい条件の時間割に役だっています。

「作成」は、駒をまとめて動かす事ができるので、大きな枠組を 作るのに向いています。科目や授業の種類を指定して順に駒入 れする事もできます。

複雑で条件の厳しい時間割でも、「駒が入る」だけでなく、より 学校の事情に合わせて作成する事が可能です。右図は選択・展開 授業時数(黄色の駒)が3分の2以上の併設校の駒入れ例です。

### 自由指定で駒操作の便利な一手戻し

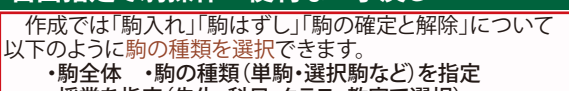

・授業を指定(先生・科目・クラス・教室で選択)

「駒入れ」に関しては、更に以下の操作も可能です。

・残った駒を「作成(続き)」で駒入れ

・赤駒(駒入れ後に条件を厳しくすると発生)の自動振替

「単駒すべて駒はずし」では、1クリックで全ての単駒をはずす ので、駒入後に選択授業等の配置を直したい場合に活用します。

「一手戻し」や「一手戻しUndo」は1回の操作を1手と数える 為、一度に多くの駒が動いても1手で戻したり、戻しを解除する 事が(メモリ容量の範囲で)何手でもできます。 「一手戻しを最初まで」「一手戻しUndoを最後まで」で、一手戻

し等を最初や最後まで一気に戻す事ができます。

「授業設定のチェック」では、任意の時点で授業設定の矛盾を チェックできます。完成後の変更に関するチェックに役立ちます。

#### 作成とAI手直しの連携で「作りたい時間割」に

「作成」は、時間割の駒の配置を大きく動かすのに向いていま す。途中でAI手直しも併用し、全体・個別オプションを調整しなが ら設定してゆくと、厳しい条件でも「作りたい時間割」を作成する 事が可能です。「新AIエンジン」の搭載で、更に駒の動きの自由度 が上がっています。以下は時間割作成の手順の例です。

- ① 選択授業の入れにくい駒を指定して駒入れ
- ② 残りの選択授業を自動で駒入れ(「選択授業の続き」)
- ③ AI一覧表示で、選択駒の位置の調整
- ④(基本)授業の入れにくい駒を指定して駒入れ
- ⑤ 残りの(基本)授業を自動で駒入れ(「作成の続き」)
- ⑥ 駒を自由指定して駒はずし・駒入れ
- ⑦ 頑固な残り駒がある場合、「学習駒入れ」を活用
- ⑧ AI一覧表示(右頁参照)で最終的な調整

## 全体オプション:駒入れ AI手直し 表示

時間割全体に関わる「オプション」条件は「作成・AI手直し共通 オプション」「AI手直しのオプション」「表示オプション」「その他」で す。オプションの詳細については、右図の画面を参照して下さい。

全体オプションは、名前を付けて3種類設定し、臨時時間割等 に活用する事ができます。その他に、「全解除」(条件を全て無視 する)を設定する事も可能です。(大きな行事等の設定時に利用)

- ●「作成・AI手直し共通オプション」→ 作成(駒入れ)・AI手直し共通のオプションです。駒入れの試行方針や、クラス・先生に関する条件、提案から除外する条件などがあります。
- ○「AI手直しのオプション」→ 提案作成時の駒の動きについて指定します。押し出しを許容する条件や、試行のレベル、時間などの条件を設定します。

●「表示オプション」→ AI手直しでの表示条件を指定します。 連動して表示する画面の範囲や、「赤枠」(駒入れ後に条件を厳しく変更した為、厳守条件を満たさなくなった駒)・「黄枠」(同配慮条件を満たさなくなった駒)や「青枠」(オプション設定後の変更駒)の表示指定、その他があります。

●「その他」→ ガイドメッセージ・マウスの動作を選択します。
●「自動バックアップ先」→ 自動バックアップ先のフォルダとファイル名を指定します。

## 個別条件・オプション・授業との連携

先生・科目・教室毎に「個別に」駒入れ条件を設定することが できます。1日の授業時数制限や使用教室、禁制時間の設定そ の他、多数の項目が有り、学校の事情にきめ細かに対応すること ができます。個別条件の詳細については2頁の個別条件設定を 参照して下さい。個別条件は全体条件より優先されます。

条件の変更、授業や名称属性の変更は直ちに授業データや時間割データなど全データに反映され、条件の変更も「一手戻し」 「一手戻しUndo」で戻したり、戻しを解除する事ができます。

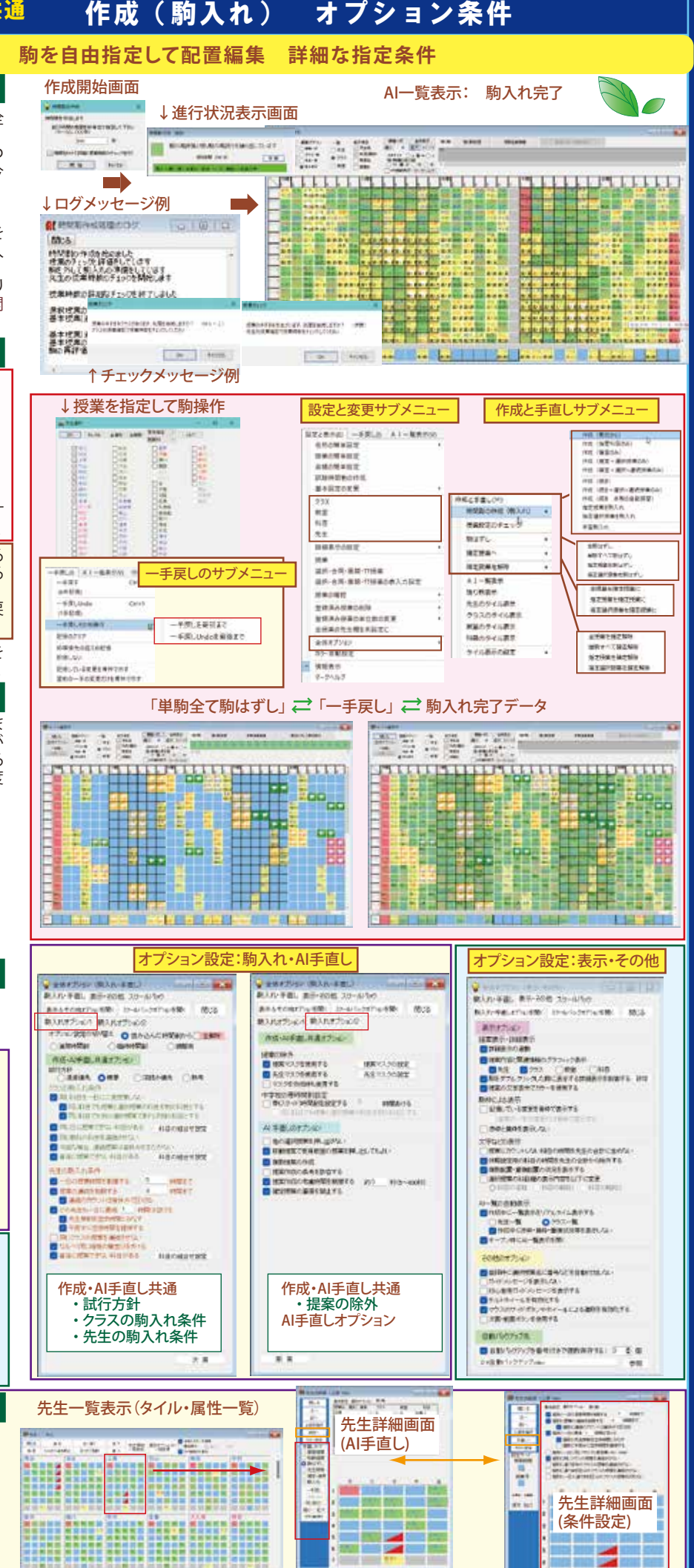

先生個別の条件・属性

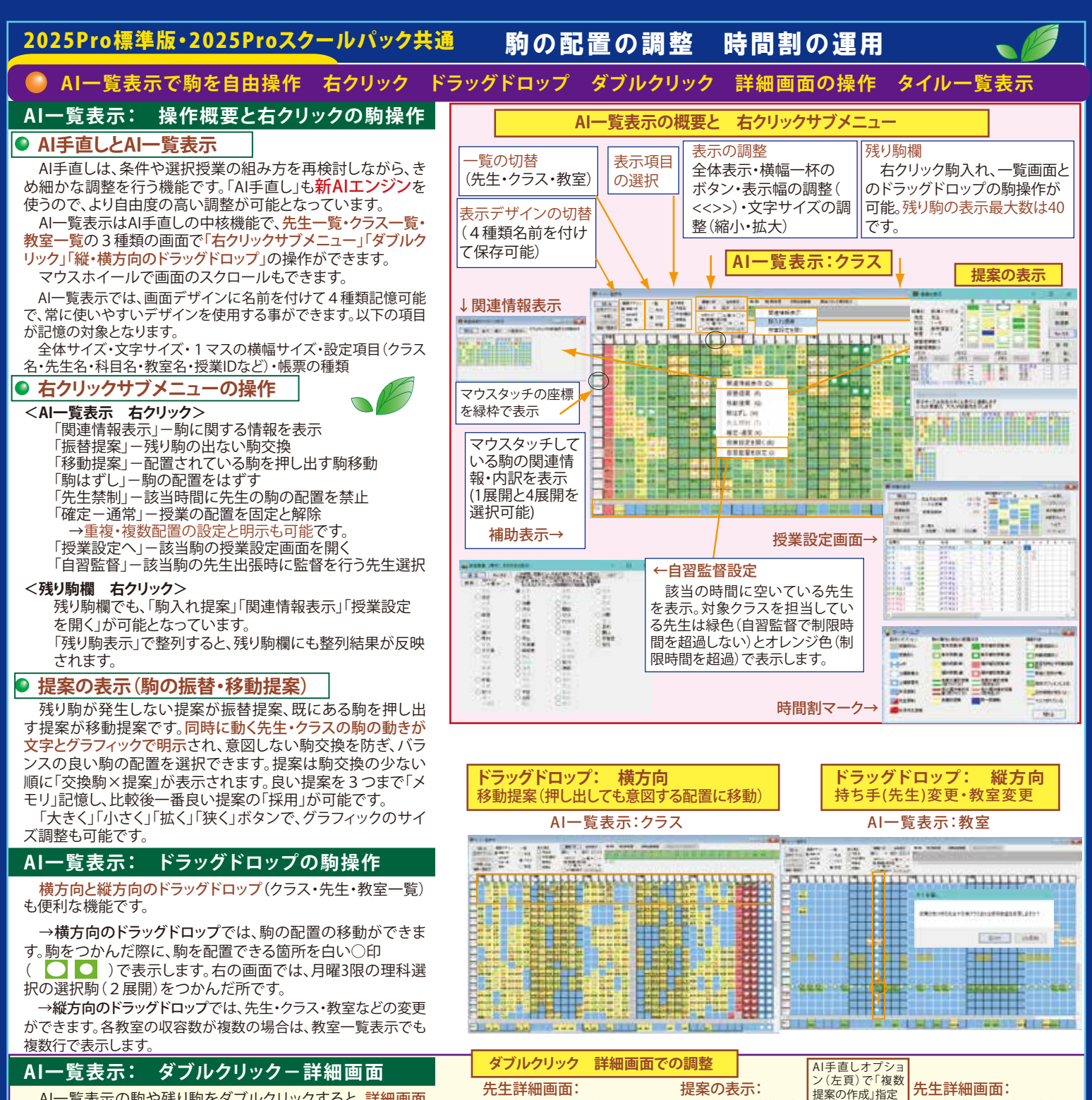

選択授業 提案前

and I

41.00 81.0 81.0 - 10

01\* 17" .T\* Batt

86701 99 R-107 FB

タイル一覧表示と詳細画面

クラスタイル一覧表示

1.7 - 4

クラス詳細画面

12

スと注

1 111 1

AI一覧表示の駒や残り駒をダブルクリックすると、詳細画面 を表示します

先生詳細画面では、駒単位に配置の操作(振替提案・移動提 案・駒入れ・駒はずし・確定-通常・先生禁制)ができます。時間 割形式で先生個別のバランスを見ながら配置の調整を行いた い場合に便利です。

クラス・科目・教室の詳細画面では、クラス・科目・教室毎の駒 操作(確定ー通常、駒入れ、駒はずし)となります。クラスの駒単 位の操作は、AI一覧表示のクラス一覧で行って下さい。

## タイルー覧表示: 詳細画面の操作

AI手直しでは、名称属性一覧表示(2頁参照)とリンクした「タ イル一覧表示」があります。先生・クラス・科目・教室を「時間割 形式」で駒の配置を一覧表示し、AI一覧表示と違った形式でバ ランスを見る事ができます。ウインドウサイズや個々の表示サイ ズも変更が可能で、科目等の略称も表示します。

右はクラス・科目・教室のタイル一覧表示です。先生のタイル 表示は左頁←を参照して下さい。

-覧表示もダブルクリックで、個別の先生やクラスの タイル-詳細画面を開き、駒の操作を行う事ができます。

詳細画面で「設定へ」をクリックすると、個別条件や名称属性 を設定する個別設定の画面を表示します。設定画面で「手直し へ」をクリックすると駒の配置が表示された画面に戻ります。

先生・クラスの詳細画面で、同一科目・クラスの駒はピンクの

枠で囲って表示します。

科目詳細画面

選択授業振替提案

前日 新官

Triversenates when

that I was the

18.2

2182

-

....

**HEAP** 

4

科目タイル一覧表示

Base

1.15.8 (1) ¥ Atte 1-36 1.71 £ 2-35 「「「「「「「」」」」

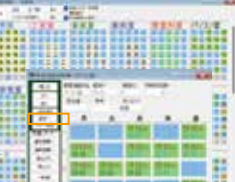

教室タイルー覧表示

選択授業 振替提案後

2102 destrui 4.80 224 - 221 - 224

00711 99 8:30 FB

41.00 81.01 81.0 -88.

←提案のグラフィック表示

....

Bass

-

5

教室詳細画面

-

#### 2025Pro標準版・2025Proスクールパック共通 印刷・テキスト・画像出力 ツール 6種類記憶する印刷設定 テキスト出力・エクセル連携・学事システム連携 画像出力 HTML出力 6種類記憶する印刷設定 印刷設定·帳票選択画面 印刷プレビュー: 先生時間割 ● 印刷設定 1頁に8先生 印刷例↓ DE-MIN - 80 ENITE 「印刷設定の切替」では、印刷オプションを自由に組み合わ せて6種類まで名前を付けて印刷デザインを記憶します。よく C-MINIMUM HANDITICS / 18 使う帳票を印刷デザインに記憶させたり、1 つの帳票を複数 のデザインに記憶させるなど、様々な活用が可能です。 NUMBER OF STREET, STREET, STRE Chamble and the set of the set 「リアルタイムビュー」では、印刷設定の内容を変更と同時 LNO WITH · Avente に反映します。拡大・縮小(ボタンクリックまたはCtrlキー+マ 111 10:00 ウスホイール)・頁移動、スクロールバー移動も可能です。 tier) 印刷オプションの主な内容は以下の通りです。 ・フォント設定、プリンタ設定 ・自動調整(横幅一杯・用紙1 枚に印刷する個数(1・4・6・8)・文字を~%縮めて印字・時間 割印刷時の拡張オプション)・帳票:15帳票(週時間割形式・ -覧形式・授業印刷形式 それぞれ先生・クラス・科目単位に International Active 印刷 振替分印刷(他のデータと比較)) ・罫線、余白 ・印 18:15 A3横先生一覧例↓ 字項目の出力順(上下)・印字名称(最大文字数9文字) - 覧形式の曜日時限の縦軸・選択授業の内訳の印字 ・日付・頁等(+コメント、枠外タイトル) -対象の選択 8. ● 印刷対象の選択と印刷 -----「対象の選択」では、印刷の対象や印字順を、学年順・科目 揺 順、または任意に順番を指定して設定できます。指定した順番 を記憶したり、読み込む事が可能です。 -最終確認を行う「印刷プレビュー」では、大きな画面で 表示され、ここでも表示の拡大・縮小・移動が可能です。 テキスト出力とエクセル連携 THE R. AL ADARD BE THE BE BE BE AND ..... テキスト出力&設定・帳票選択画面 ● テキスト出力設定 時間割データと授業データは出力オプションを自由に組み 合わせて、6種類まで名前を付けて出力形式を記憶できます。 Saute a an Andre an テキストの出力形式は20帳票あり、時間割データ・授業デー -タ・授業簡単設定データ・学事システム専用データ・名称デー 10001012 タから構成されています。その内、名称データと授業簡単設定 .33 ALC: NO. 出力データは、再度入力用として利用できます。 Stati an NI CHEETH 驱热 # # # # WAREN'S A 名称テキストデータはエクセルで取り込んで活用できます。 HT. Anthrough Organostan 23 6.00 章 题 ----出力プレビューでは、現在の設定での出力内容を表示します。 HILL-SER ● 背景色罫線フォントエクセルブック O MARTING AI時間割から出力したテキストデータ(クラスと先生の時間 Marine 1 割・一覧形式)を、「背景色罫線フォントエクセルブック」に取り 込むと、セル背景の着色・罫線描画・フォント設定の自動編集 NU. 10 が短時間に可能となります。AI時間割の授業IDの編集機能と も組み合わせると、多彩な出力が可能となります。 APRIXEMENT ↑背景色罫線フォントエクセルブック: 学事システム連携 クラス一覧・先生一覧帳票出力例 他社学事システムと連携して利用できるよう、学事システム 専用のテキスト出力機能があります。テキスト出力とは違った - 10 12 60 - U.A.5-600 1.241 学事システムメニュー desz: 形式で出力項目・出力順を指定できますので、データの利用 11 64000 C HERRY + MS 範囲が広がります。 学事システム用の出力項目は、右の「学事システムメ AI一覧画面 画像出力 <u>-</u>--」画面を参照して下さい。 Canin # ### CTP \$18,1.5.5 4161-881 0.88-8 #210-8 0.82-8 AI一覧画面 画像出力 -------DILL AI一覧画面の表示をそのまま、大規模校の「全体表示」でも and the other design of the life 101-10 101-10 101-10 SAL 印刷・出力設定のエクスポート↓ 高解像度の画像で出力できます。AI一覧画面の情報を、大画 100000000 面や大きなサイズの印刷物で周知したい時等に活用します。 41400 410100 Barrie Westerners 「出力内容」で出力の範囲を指定し、「出力方法」で画像のサ CONTRACTOR OFFICE Date Morenets ----イズを指定します。出力はBMP形式です。 1141 42142 381 - 1 ANTIMUM ----HTML出力 BRUTHERLON -出力方法 出力内容 先生・クラス・教室の時間割データをHTML出力します。 HTML出力設定•帳票選択画面↓ HTML出力は、時間割の生徒への告知や公開に利用できま 551.000 す。「フレームを使用する」をチェックすると1頁1クラスで出 中国政治部署系統行 力します。 @ 5.3 migt HTML出力: ---degenger. 印刷・出力設定情報の移行 クラス出力→ R mai HM. 879 PC移行の際に、印刷・テキスト出力・画像出力・HTML出力の 設定情報も移行する事ができます。「ファイル」メニューの「イ Fi. -1.4 (1811) ンポート・エクスポート」で行います。 ø

调時間割の基本の枠組設定し

C BORN RANKS

.....

1 40 And a second second sec 168

Trans. A Cost Care

----

winds seen

帯スライド実行後:週時間割AI一覧表示↓

TTAP LO

帯スライドの設定: ↓週時間割作成

. . . . . . . . . . . .

# 12 # 20 # 20

# スライド時間割対応・帯スライドツール

中学校のスライド(帯・テープ他)時間割を作成するには、 「帯ツール」を使います。基本設定と全体条件で「帯時間割を設 定する」にチェックを付け、帯番号の付いた帯時間割を作成しま す。 「帯ツール」でスライドを行い、週時間割を切り出して作成 します。

帯時間割の指定→

## 2025Proスクールパックの機能

スクールパックでは、臨時時間割・行事等に対応する調整機能と、複雑な時間 割や大規模校で便利な機能が追加されています。併設校・総合高校等だけでな く、中学校・普通高校での採用も増えています。

スクールパックは、標準版と比較し、以下の点が追加されています。

標準版より高機能な本体プログラム(臨時時間割対応等)
時間割閲覧ソフト付属・ライセンスを2組追加(合計3個)

# 🕨 本体プログラム: スクールパック独自の追加機能

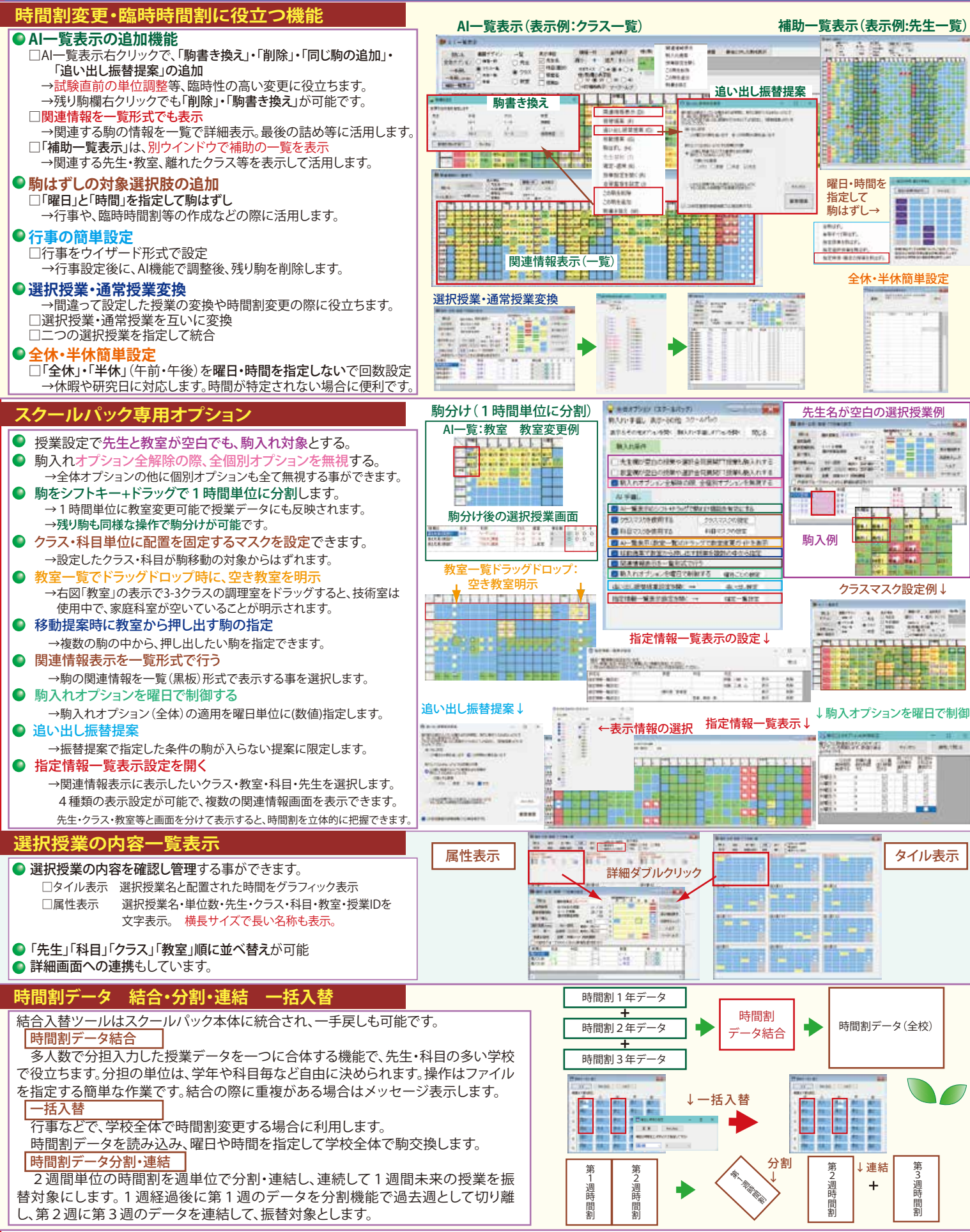

スクールパック

7

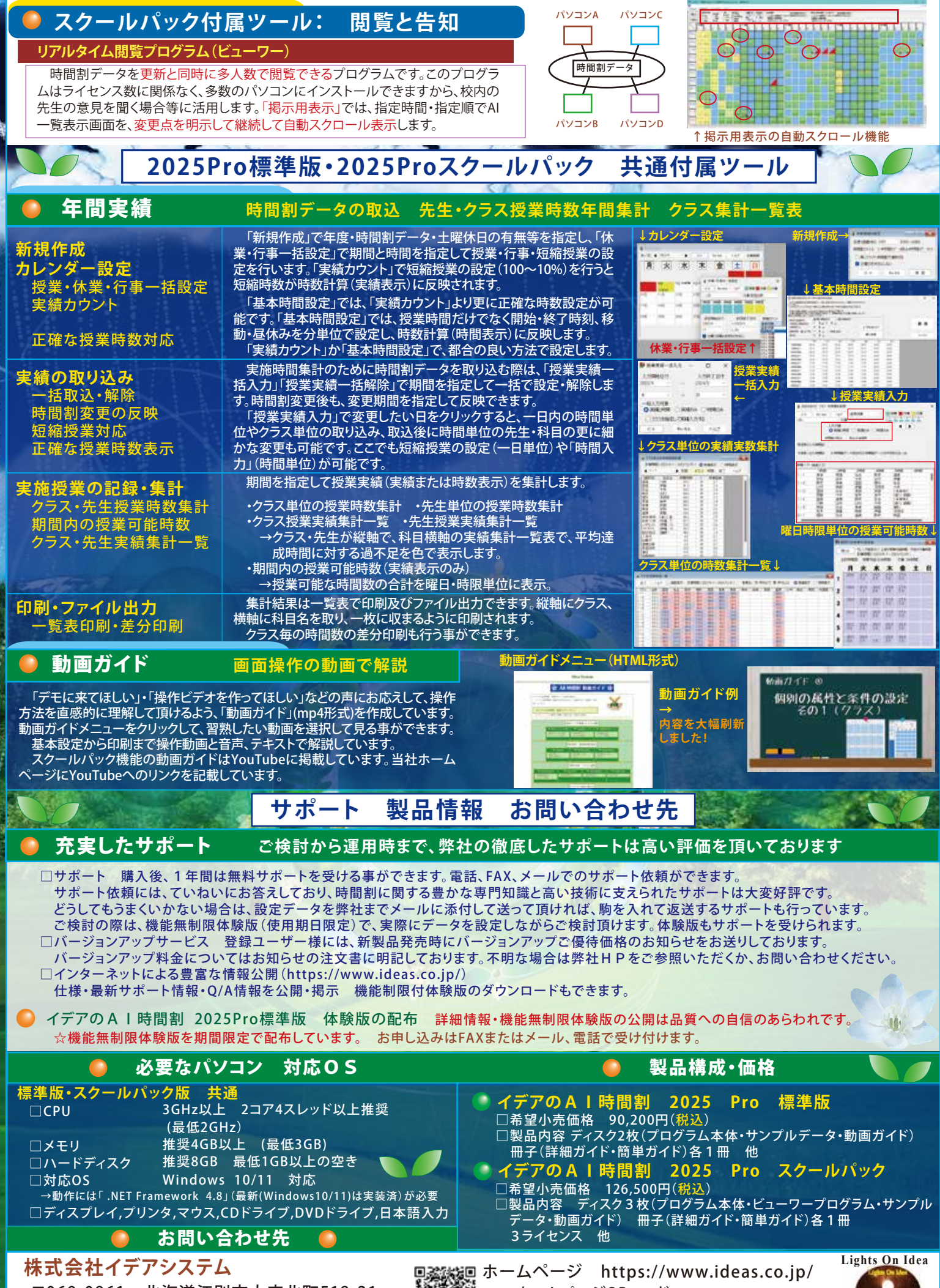

〒069-0861 北海道江別市大麻北町518-21 TEL 011-386-2197 FAX 011-386-1153 ■ ホームページ https://www.ideas.co.jp ~ ←ホームページQRコード ~ メールアドレス info@ideas.co.jp

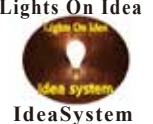